## iPads - "Unboxing"

Erste Schritte: von zuhause in die Administration

Infos vorab

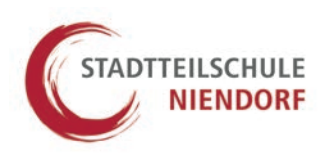

Liebe Schülerinnen und Schüler, liebe Eltern,

ihr und Sie haben nun das iPad vor sich und jetzt soll es endlich losgehen. Ein wenig Geduld ist aber noch nötig. Wichtig: Sollte beim Einrichten nicht der Hinweis auf die "Entfernte Verwaltung" (Schritt 8) auftauchen, kontaktieren Sie uns bitte unverzüglich per Mail.

Damit die Einrichtung richtig losgehen kann, müssen einige Klicks gemacht werden, um das iPad in die Administration unserer Schule zu bringen. Bevor das iPad gestartet wird, wird aber noch folgendes benötigt:

- 1. WLAN und Passwort für das WLAN
- 2. Diese Anleitung für die Klicks, die auf den folgenden Seiten (2 bis 4) zu sehen sind.
- 3. Etwas Zeit, damit die Apps alle fertig heruntergeladen werden können.

Sollte es im Laufe der Installation zu Problemen kommen, kontaktieren Sie uns bitte und beschreiben Sie das Problem möglichst genau.

Kontakt zu Ansprechpartnern der Schule:

- 1. sascha.brandt@sts-niendorf.de
- 2. jan.wolters@sts-niendorf.de
- 3. nur in Ausnahmefällen: marcus.vonamsberg@sts-niendorf.de

Und nun kommen wir zur Anleitung. Es geht jetzt **Schritt für Schritt** durch die Administration (Seiten 2 bis 4), bis ihr (und Sie) das iPad am Ende persönlich anpassen könnt. Tutorials dazu finden sich unter den Suchbegriffen "iPad erste Schritte" online.

Nach der Anleitung folgen noch wichtige Hinweise zur Einrichtung der schulisch relevanten Apps (Seite 5) sowie einige wichtige Hinweise (Seite 6).

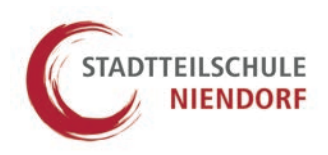

Schritt 1: iPad starten

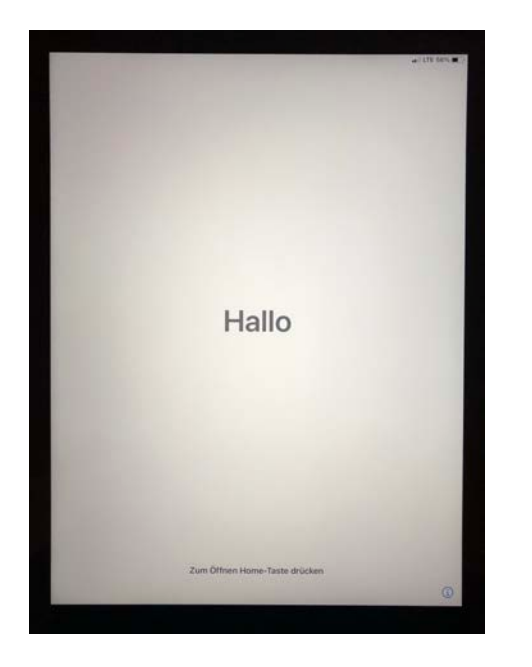

Schritt 3: Region Deutschland auswählen

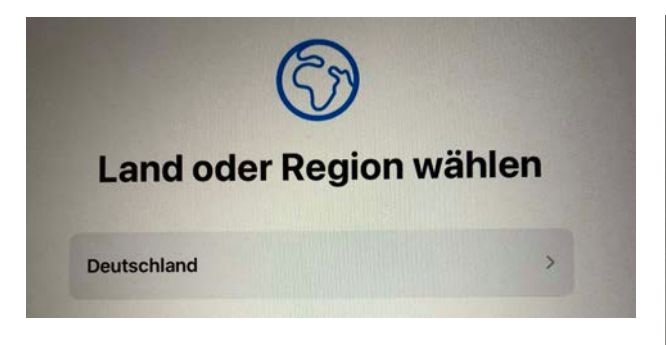

Schritt 5: heimisches WLAN anklicken

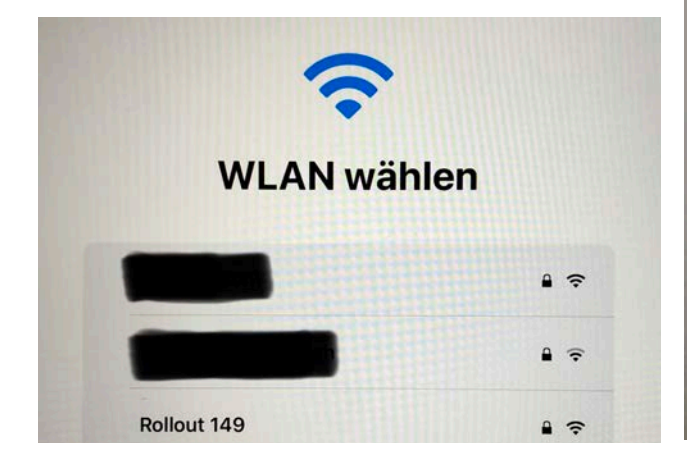

Schritt 2: Sprache auf Deutsch einstellen

| Deutsch    | , |
|------------|---|
| Français   | > |
| Nederlands | > |
| Italiano   | × |

Schritt 4: "Manuell konfigurieren" klicken

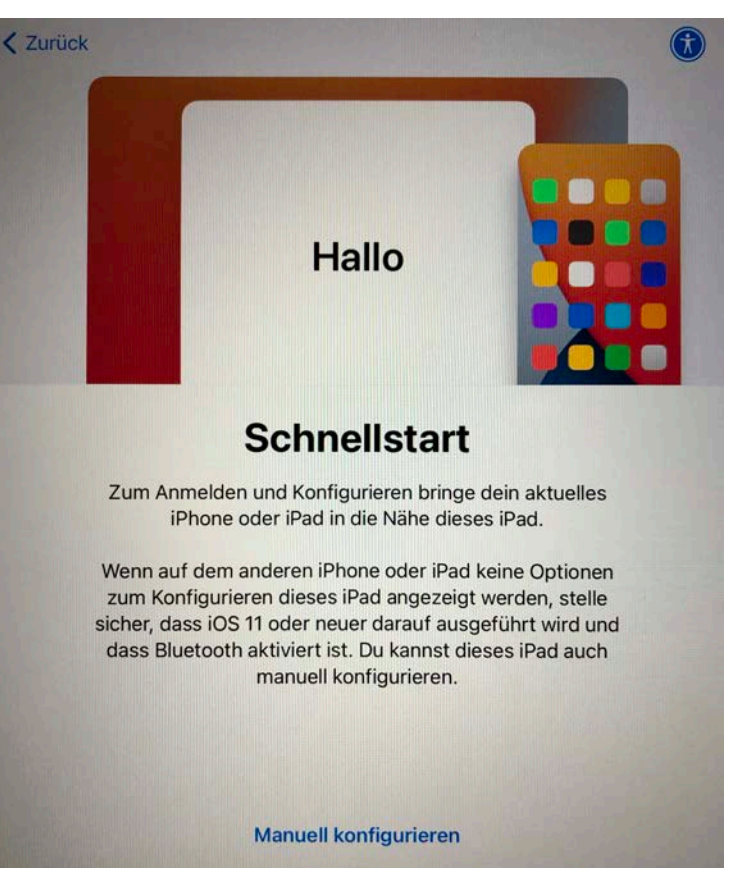

# bebilderte Anleitung

Schritt 6: Datenschutz zustimmen mit "weiter"

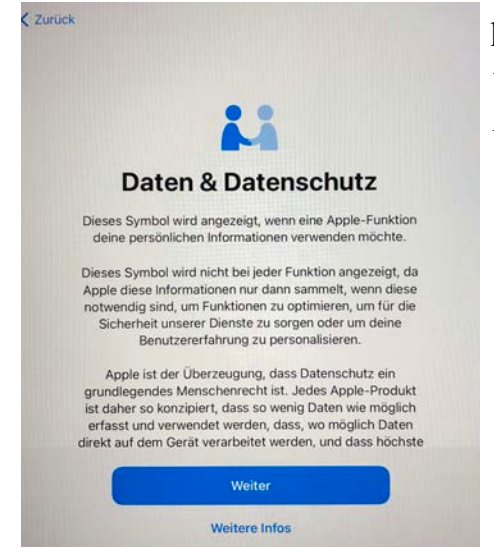

### Schritt 9: "Dieses Gerät registrieren" anklicken und auf die Installation des Profils warten

| Abbrechen | Entfernte Verwaltung                                                                                                    |  |
|-----------|----------------------------------------------------------------------------------------------------|--|
|           | E Deutsch 🗸                                                                                                    |  |
|           | Ihr Registrierungsprofil steht bereit!<br>Klicken Sie auf die Taste unten, um das Registrierungsprofil<br>herunterzuladen und mit der Registrierung Ihres Geräts<br>fortzufahren. |  |
|           | Dieses Gerät registrieren                                                                                                    |  |

Schritt 11: Akzeptieren der Nutzungsbedingungen - dieser Punkt lässt sich nicht umgehen. Lesen Sie die Texte bitte.

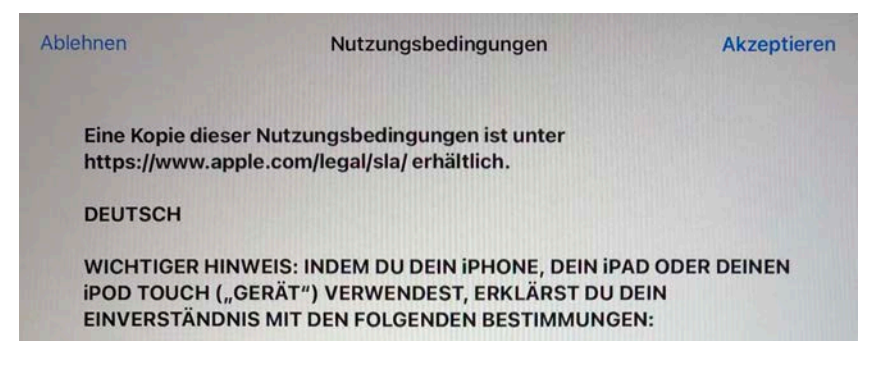

# iPads - einrichten

Schritt 7: Abfrage nach Datenübertragung - wenn keine AppleID vorhanden, weiter ohne AppleID - die AppleID kann auch später in den Einstellungen zugefügt werden

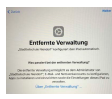

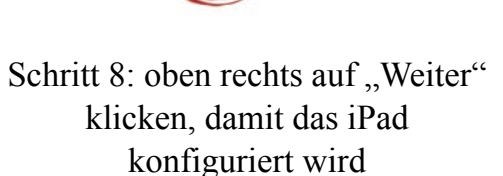

VIENDORF

Schritt 10: Touch ID einrichten oder überspringen, später in den Einstellungen möglich

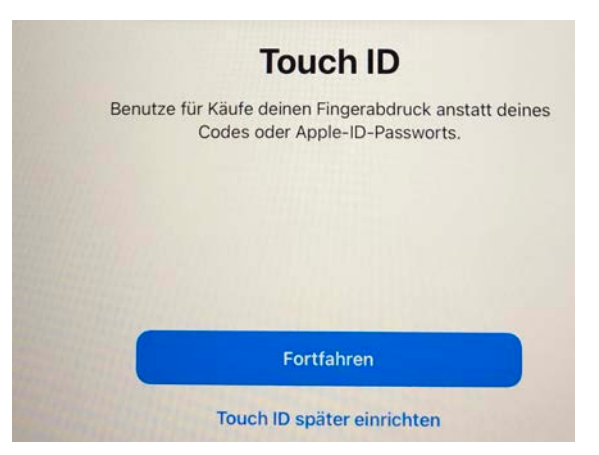

# bebilderte Anleitung iPads - einrichten

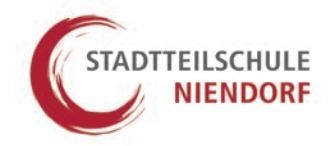

Schritt 12: Ortungsdienste aktivieren, damit sich die Uhrzeit automatisch einstellt

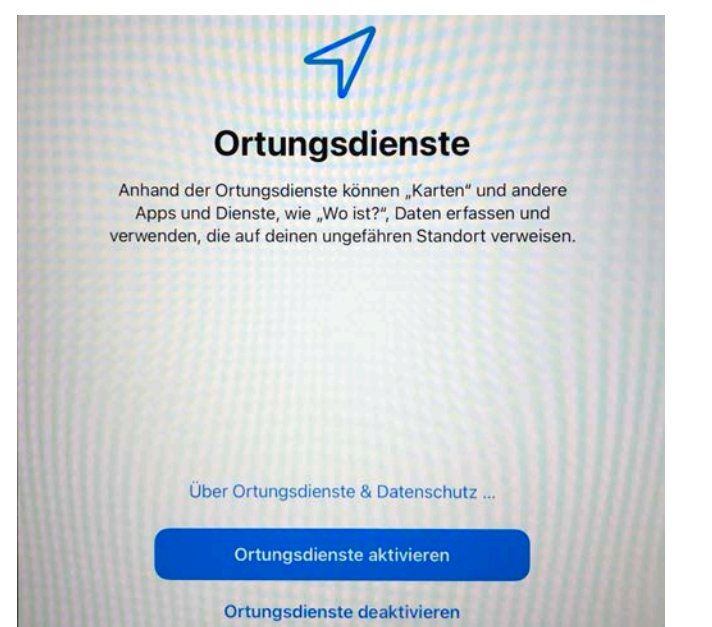

#### Schritt 13: Siri kann übersprungen und später in den Einstellungen eingerichtet werden

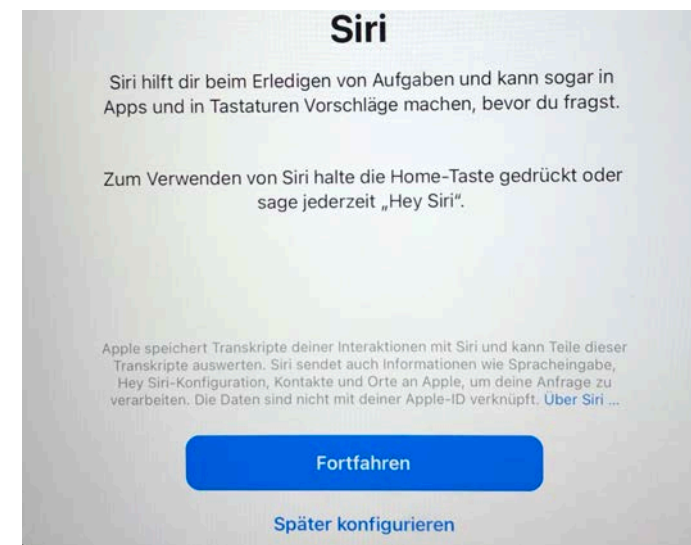

#### Schritt 14: Es ist geschafft!

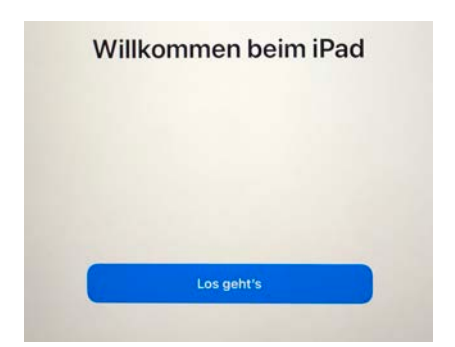

Schritt 15: Die Apps laden dies dauert einige Minuten

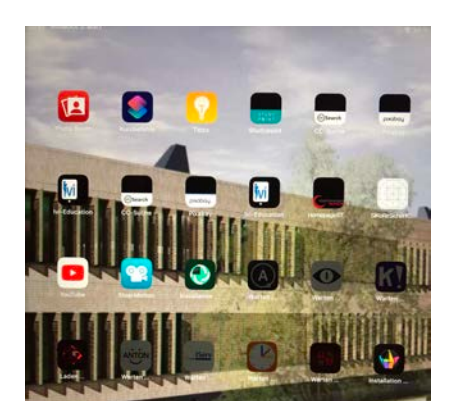

Abschluss: Einstellungen anklicken und dort Konfiguration abschließen

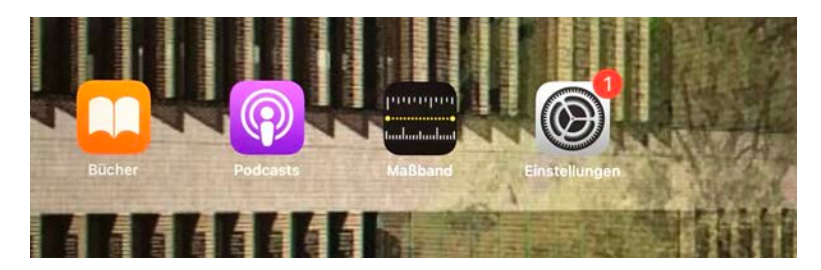

#### Konfiguration abschließen: Touch ID, Siri und ggf. eigene AppleID einrichten —> Jetzt kann es losgehen!

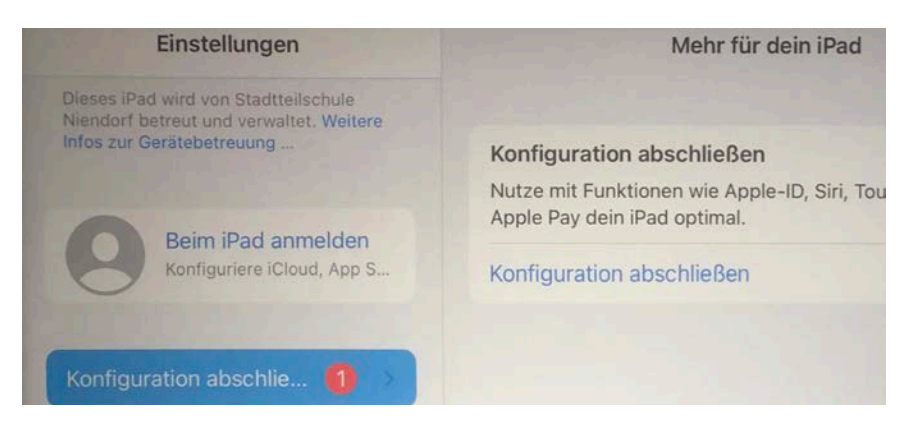

letzte Tipps schulische Nutzung **iPads - einrichten** und direkt loslegen

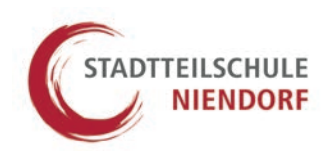

#### Apps bereitgestellt von der Schule herunterladen:

Jetzt wundert man sich vielleicht, warum nur wenige Apps installiert sind. Nutze die App "Student oder Schüler" (Symbol in Lila), um dir schulische Apps herunterzuladen. Diese Apps findet man unter "Meine Ressourcen". Die wichtigste App ist wahrscheinlich Notability oder GoodNotes.

Unter "meine Ressourcen" findet man auch den Bereich **"Profile"** direkt neben Apps. Dort kann man das Profil entfernen, durch das sich das Hintergrundbild ändert. Außerdem kommen immer mehr Profile hinzu, um zum Beispiel die Apps auszublenden, die man nicht benötigt, wie die Aktienkurse.

Später nutzen wir die App Student auch, um im Unterricht Material zu verteilen, einzusammeln oder Apps "auszuteilen". Ein kurzes Video findet man bei YouTube, um sich einen Eindruck zu verschaffen.

#### Apps anordnen:

Solltet ihr und sollten Sie die Schritte alle erfolgreich geschafft haben, können die Apps neu angeordnet werden. **Mit dem Finger hält man eine App gedrückt, bis Homebildschirm bearbeiten erscheint. Nun lassen sich die Apps verschieben.** Wir empfehlen, dass die erste Seite die schulischen Apps zeigen sollte. Private Apps sollten möglichst auf eine andere Seite verschoben werden, um Schule und Privates zu trennen.

#### IServ Anmeldung: <u>t1p.de/rbpd</u> (Videoanleitung)

Nach dem Klick auf die IServ-App muss man zuerst "**sts-niendorf.de**" eingeben, um der App zu sagen, auf welchen Server sie zugreifen soll. Im nächsten Schritt meldet man sich mit seiner IServ-Kennung (vorname(n).nachname ohne @sts-niendorf.de) und seinem Passwort an. Hat man sein Passwort vergessen, können die Klassenlehrer\_innen weiterhelfen. Der Zahlencode zum Ändern des Passwortes funktioniert in der App oft nicht, hierzu muss man IServ im Browser (Safari = blauer Kompass) öffnen.

#### Padlet Anmeldung: <u>t1p.de/gx1m</u> (Videoanleitung)

Nach dem Klick auf die Padlet-App muss man zuerst auf "Anmelden" klicken. ACHTUNG: Dann muss man auf die grauer Schrift unten klicken "**Backpack … Log into your Org**" und hier noch nicht die E-Mail eingeben. Danach muss man auch Padlet sagen, welcher "Server" unsere Schule ist und gibt "**stsn**" ein. Weiter geht es mit Continue. Danach muss die IServ-E-Mail eingegeben werden, dieses Mal als ganze Adresse: <u>vorname.nachname@sts-niendorf.de</u> (*Einige haben mehrere Vornamen!*) letzte Tipps schulische Nutzung **iPads - einrichten** und direkt loslegen

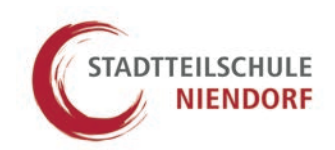

#### Speicherorte hinzufügen: <u>t1p.de/nkpu</u> (Videoanleitung)

Nach Anmeldung in der IServ-App und in der Padlet-App kann man IServ und Padlet als Speicherorte hinzufügen. Man klickt auf den blauen Ordner, die Dateien-App, und dort auf oben links auf < Dateien. Es erscheint unter **Speicherorte** der Punkt "**weitere Orte**". Padlet und IServ stehen direkt zur Auswahl, man muss nur den Schieberegler auf "grün" verschieben. Das hat den Vorteil, dass man schulische Dateien direkt in IServ über "In Dateien sichern" speichern kann. Man umgeht damit das lästige hochladen vom Gerät aus.

#### PDF-Dateien aus Fotos erstellen: <u>t1p.de/0k84</u> (Videoanleitung)

In der Dateien-App unter < Dateien findet man auch die **3 blauen Punkte im Kreis**. Mit einem Klick darauf erscheint "**Dokumente scannen**". Jetzt können mehrere Fotos aufgenommen und in einer Datei gespeichert werden. Tipp: Die Datei sollte man direkt beim Sichern umbenennen, ein Klick auf das graue Feld Gescanntes Dokument und das *Dokument kann neu benannt werden*. Nun wählt man den Speicherort und erstellt einen neuen Ordner (in IServ unter *Files* = eigene Dateien) mit dem "Ordner+" neben Sichern.

#### Probleme mit Passwörtern für Iserv, Padlet, WLAN und Co

Kontaktieren Sie die Klassenleitung und teilen Sie mit, welche Passwörter oder Zugänge fehlen. Die Klassenleitungen informieren dann die zuständigen Kolleg\_innen. Zusätzlich bieten wir in der Schule Sprechzeiten an, die über die Klassenleitungen bekanntgegeben werden.

iPads - Praxis

**letzte Tipps** wichtige Hinweise

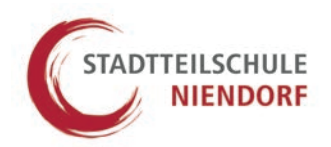

#### Jetzt folgen ein paar wichtige Hinweise:

A: Wenn man seinen erstellten Code für das Enstperren des iPads mehrere Male falsch eingibt, wird das iPad deaktiviert. Bevor man den Code zu oft falsch eingibt, sollte man die Schule kontaktieren, da wir den Code noch vor der Deaktivierung löschen können.

**B:** Damit wir das iPad jederzeit mit schulischen Apps und Updates versorgen können, sollte das **WLAN möglichst immer eingeschaltet** sein. Außerdem können wir nur so den Code löschen, falls das nötig wird.

**C:** Man sollte **regelmäßig** ein **Backup** erstellen und die wichtigen schulischen Daten in IServ oder auf einer externen Festplatte speichern.

D: Wir werden nur die aus schulischer Sicht sinnvollen Apps auf die iPads spielen.

E: Eine AppleID ist nicht nötig, wenn keine anderen Apps installiert werden sollen.

F: Sollte das iPad beschädigt werden, verloren gehen oder gar gestohlen werden, kontaktieren Sie die GfdB bzw. die Versicherung zum weiteren Vorgehen: <u>https://service.gfdb.de/service/device</u>

**G:** Wenn wir bei Diebstahl oder Verlust das iPad **deaktivieren bzw. sperren** sollen, kontaktieren Sie uns bitte unter oben angegebener E-Mail (S.1).

**H:** Viele (Video-) **Tutorials** zu wichtigen Programmen wie **Pages** und **Keynote** finden sich im Internet und sind einen Blick wert, bevor man sich alleine in den Menus auf die Suche nach Funktionen begibt.

Nun haben Sie und habt ihr die wichtigen Schritte endlich geschafft und ihr könnt damit beginnen, euer iPad so einzurichten, wie ihr es möchtet.

Viel Spaß beim Ausprobieren wünscht euch euer Team des Stadtteilschule Niendorf!